## 920i<sup>®</sup> / 1280 Enterprise<sup>™</sup> Series Indicators Interchange Database Management Task Scheduler

Task Scheduler is a Windows® job scheduler program that allows a user to generate and oversee tasks that the computer automatically operates at times and dates that were specified from creating a task. Tasks created are used for the 920i® / 1280 Enterprise™ Series Indicators utilizing .DEJ files created from the Interchange Database Management System.

## How to Schedule Tasks

Associate the .DEJ file to open with the Interchange program.

- 1. Right-Click the desktop shortcut for the .DEJ file and click Properties.
- 2. Copy the Target Path.

| Security           | Details             | Previous Versions                |
|--------------------|---------------------|----------------------------------|
| General            | Shortcut            | Compatibility                    |
| Inte               | rchange Export Job  | Shortout                         |
| Target type:       | Application         |                                  |
| Target location: i | Rev                 |                                  |
| Target:            | athil\Desktop\laten | In and Test Interchance de (9)   |
|                    |                     | Undo                             |
| Start in:          | "C:\Program F       | Cut                              |
| Shortcut key:      | None                | Сору                             |
|                    |                     | Paste                            |
| Run: (             | Normal windo        | Delete                           |
| Comment.           | 920i Interchar      | Select All                       |
| Open File Loc      | ation               | Right to left Reading order      |
|                    |                     | Show Unicode control characters  |
|                    |                     | Insert Unicode control character |
|                    |                     | Open IME                         |
|                    |                     | Beconversion                     |

Figure 1. Target Path

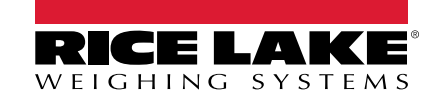

- 3. Open Task Scheduler.
- 4. Click Action tab. A drop-down menu appears.
- 5. Click Create Task. A Create Task window opens.
  - A. Enter desired name of task.
  - B. Select Run whether user is logged on or not option.
  - C. Change **Configure for** path, if applicable.

| Create Task  |                          |                                             | ×                    |
|--------------|--------------------------|---------------------------------------------|----------------------|
| General Trig | gers Actions Cond        | itions Settings                             |                      |
| Name:        | Interchange              |                                             |                      |
| Location:    | ٨                        |                                             |                      |
| Author:      | RLWS\pathil              |                                             |                      |
| Description: |                          |                                             |                      |
|              |                          |                                             |                      |
|              |                          |                                             |                      |
| Security opt | ions                     |                                             |                      |
| When runn    | ing the task, use the fo | ollowing user account:                      |                      |
| RLWS\path    | 1                        |                                             | Change User or Group |
| C Run only   | / when user is logged    | on                                          |                      |
| Run whee     | ther user is logged or   | or not                                      |                      |
| 📃 Do n       | ot store password. Th    | ne task will only have access to local comp | outer resources.     |
| 🔲 Run with   | n highest privileges     |                                             |                      |
| 🔲 Hidden     | Configure for:           | Windows® 7, Windows Server™ 2008 R2         | •                    |
|              |                          |                                             | OK Cancel            |

Figure 2. Create Task Window

- 6. Click the Triggers Tab.
- 7. Click New. A New Trigger window will open.
  - A. Enter the date, time and frequency when the new trigger will occur.
  - B. Click OK.

| egintile task: On as                                                                                        | chedule                                                        |                                         |                              | -                      |                          |
|----------------------------------------------------------------------------------------------------|----------------------------------------------------------------|-----------------------------------------|------------------------------|------------------------|--------------------------|
| Settings                                                                                                    |                                                                |                                         |                              |                        |                          |
| One time St                                                                                                 | art: 5/10/201                                                  | 7 🔍 🔻                                   | 3:50:59 AM                   | Synch                  | ronize across time zones |
| Daily                                                                                                    |                                                                |                                         |                              |                        |                          |
| Weekly                                                                                                    |                                                                |                                         |                              |                        |                          |
| Monthly                                                                                                    |                                                                |                                         |                              |                        |                          |
|                                                                                                    |                                                                |                                         |                              |                        |                          |
|                                                                                                    |                                                                |                                         |                              |                        |                          |
|                                                                                                    |                                                                |                                         |                              |                        |                          |
| Stratter and a strategy and a strategy and a                                                                |                                                                |                                         |                              |                        |                          |
| Advanced settings                                                                                           |                                                                |                                         |                              |                        |                          |
| Advanced settings                                                                                           | o (random dela                                                 | y): 1 hou                               | ur 👻                         | ]                      |                          |
| Advanced settings Delay task for up t Repeat task every:                                                    | o (random dela<br>1 hour                                       | y): 1 hou                               | ur 👻                         | ]<br>for a duration o  | f: 1 day 👻               |
| Advanced settings Delay task for up t Repeat task every: Stop all runr                                      | o (random dela<br>1 hour<br>ing tasks at end                   | y): 1 hou                               | u <b>r -</b><br>ion duration | ]<br>for a duration of | f: 1 day 💌               |
| Advanced settings Delay task for up t Repeat task every: Stop all runr Stop task if it runs                 | o (random delay<br>1 hour<br>ning tasks at enc<br>longer than: | y): 1 hou<br>v<br>l of repetit<br>3 day | ur 👻                         | ]<br>for a duration of | f: 1 day 💌               |
| Advanced settings Delay task for up t Repeat task every: Stop all run Stop task if it runs Fraire: St 0/201 | o (random delay<br>1 hour<br>ing tasks at enc<br>longer than:  | y): 1 hou<br>v<br>l of repetit<br>3 day | ur v<br>ion duration         | for a duration of      | e across time zones      |

Figure 3. New Trigger Window

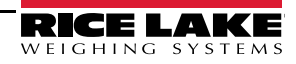

## 8. Click Actions Tab.

- A. Click New. A new Action window will open.
- B. Paste the target from the .DEJ shortcut copied from Step 2 in the Program/Script text field.
- C. Add arguments, if desired.
- D. Add Start In option, if desired.
- E. Click OK.

| Action: S<br>Settings<br>Program,<br>:\Users\p<br>Add argu<br>Start in (c | tart a program //script: //script: / | Browse |
|---------------------------------------------------------------------------|----------------------------------------------------------------------------------------------------|--------|
| :\Users\p<br>Add argu<br>Start in (c                                      | athil\Desktop\InterchangeTest\Interchange.dej1<br>umerts (optional):<br>optional):                                                                                                    | Browse |
|                                                                           |                                                                                                    |        |
|                                                                           |                                                                                                    | Carcel |

Figure 4. New Action Window

9. When prompted, click **Yes** to change the path of the program to ichange.exe, and it will then create the .DEJ path as the argument.

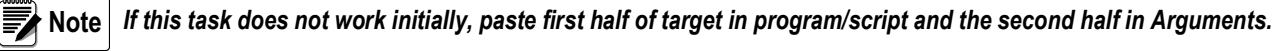

- 10. Click OK.
- 11. When prompted, enter username and password.

|               | Task Scheduler    |                                       |        |
|---------------|-------------------|---------------------------------------|--------|
| tion          |                   | 2. 8/2                                |        |
| art a program | Enter user accour | nt information for running this task. | Deskto |
|               | User name:        | 😨 RLWS\pathil 👻                       |        |
|               | Password:         |                                       |        |
|               |                   | OK Cancel                             |        |
|               |                   |                                       | •      |

Figure 5. Task Scheduler Login Screen

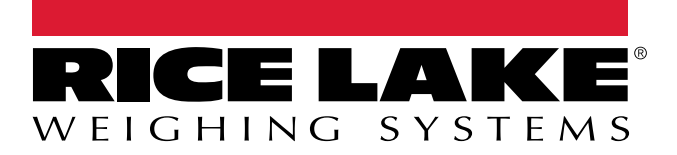

© Rice Lake Weighing Systems Specifications subject to change without notice. Rice Lake Weighing Systems is an ISO 9001 registered company.

230 W. Coleman St. • Rice Lake, WI 54868 • USA U.S. 800-472-6703 • Canada/Mexico 800-321-6703 • International 715-234-9171 • Europe +31 (0)26 472 1319

www.ricelake.com